# Електронна реєстрація дітей в ЗДО Зимноводівської ОТГ

Посібник з експлуатації

# Реєстрація

 Щоб подати заявку на зарахування дитини в дитячий садок, необхідно спочатку зареєструватися. Для цього натисніть на кнопку "Реєстрація" у верхньому правому куті вікна:

Вхід

Реєстрація

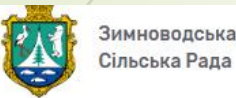

#### Електронна реєстрація в заклади дошкільної освіти

Зареєструвати дитину

Список садків

# Реєстрація

- У вікні реєстрації заповніть усі поля. У полі "Електронна адреса" вкажіть електронну адресу, на яку будуть приходити повідомлення. Контактний телефон також обов'язковий для заповнення (на електронну адресу та на вказаний номер телефону в майбутньому будуть приходити сповіщення від системи).
- Підтвердивши дозвіл на обробку персональних даних та погодившись з правилами сайту не забудьте відзначити пунк «Я не робот». Далі натисніть кнопку «Зареєструватись»

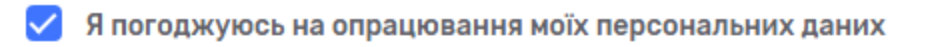

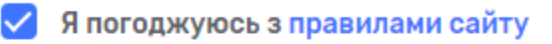

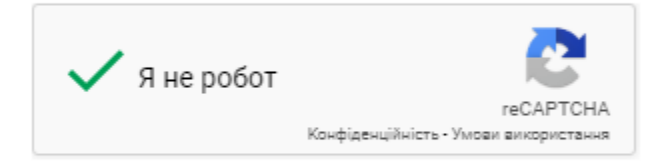

Зареєструватись

# Реєстрація

- Після успішного заповнення усіх полів, система переведе Вас на активацію облікового запису.
- Для активації необхідне підтвердження номеру телефону. Тому перевірте правильність написання номеру мобільного телефону
- Натисніть кнопку «надіслати код активації».

#### Активація облікового запису

Для активації необхідне підтвердження номеру телефону

| => | Номер телефону          |  |
|----|-------------------------|--|
|    | SMS код                 |  |
|    | наприклад: 1234         |  |
|    | Надіслати код активації |  |

Після введення SMS коду натискаємо на клавішу «Активувати»

### Реєстрація дитини

- Після успішної реєстрації Ви можете додати дитину у чергу.
- Для цього Вам потрібно у меню зайти в «Список дітей»

|     | Привіт, 🗸 🗸                    |
|-----|--------------------------------|
| / _ | Список дітей                   |
|     | Редагування персональних даних |
| /   | Зміна паролю                   |
|     | Вихід                          |
|     |                                |

- Далі кнопка «Додати дитину»
- У вікні реєстрації заповніть усі поля.

### Список дітей

### Реєстрація дитини

- Після успішного заповнення усіх полів Ваша дитина буде зареєстрована у загальній черзі.
- Зверніть увагу, що за достовірність внесених даних, відповідаєте тільки ВИ.
- У разі виявлення помилки Ви завжди зможете її виправити, але ваша дитина зміститься у списку.